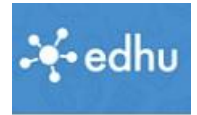

## Zweiter Schritt:

Speichere diese Datei auf deinem Computer (am besten da wo du das erste PDF hin gespeichert hast)

- 1. Melde dich bei deinem Schülerkonto wieder ab, und melde dich wieder als Lehrer an. Lehrerlogin: <u>https://app.edhu.school/login/teacher</u>
- 2. Erklärung: Wir vernetzen uns, indem wir alle einem gemeinsamen Team "NMS Gleinstätten" betreten. Da können wir dann via Chat in Kontakt treten. Also wenn ich mich wo nicht auskenne, schreib ich die Frage hinein und jeder kann Antworten. Ein Team eben, mit dem gemeinsamen Ziel, Edhu schnell in den Griff zu bekommen.

## Wie tritt man nun dem Team bei?

Spätestens wenn ihr auf euren Namen recht klickt, bekommt ihr diesen Bildschirm.

| edhu.teacher                                                  |            |          | <b>4</b> 4                          | Johann Wagn                       |
|---------------------------------------------------------------|------------|----------|-------------------------------------|-----------------------------------|
| Mein Profil                                                   |            |          |                                     | Klassen<br>• Integration 2b       |
| Klassen Teams Term                                            | ine Mei    | n Profil |                                     | • NMS Kollegium                   |
| Klicke auf Teams,                                             | Meine Team |          | Termine Mei                         | n Profil                          |
| Klicke hier auf Team beitreten                                |            |          | + Team erstellen                    | 🛦 Team beitreten                  |
| Dann wirst du aufgefordert<br>den Einschreibeschlüssel einzug | eben.      |          |                                     |                                   |
| Gib den Schlüssel ein: CXUNYL                                 |            |          | Infobit: Wenn diese Glocke rot ist, |                                   |
| Klicke auf "Team beitreten"                                   |            |          | dann klicke dar<br>Benachrichtigu   | auf, es gibt eine<br>ng für dich. |
| Logout<br>Zeit für einen Tee oder Kaffee                      |            |          |                                     | 4                                 |
|                                                               |            |          | Der Pfeil ist für                   | das Logout                        |